# Installation d'une machine virtuelle Virtual Box

- 1. Sur un ordinateur Windows disposant d'au moins 40 Go de place disque,
- Vous copiez ou téléchargez sur votre <u>disque local</u> une image ISO d'un système d'exploitation.
  Pour cet exemple nous utiliserons « Linux Mint », qui est une version Ubuntu associée à une interface graphique pratique et un choix de logiciels intéressant pour touts les usages.
- 3. Démarrer le logiciel Virtual Box et cliquer sur nouvelle :

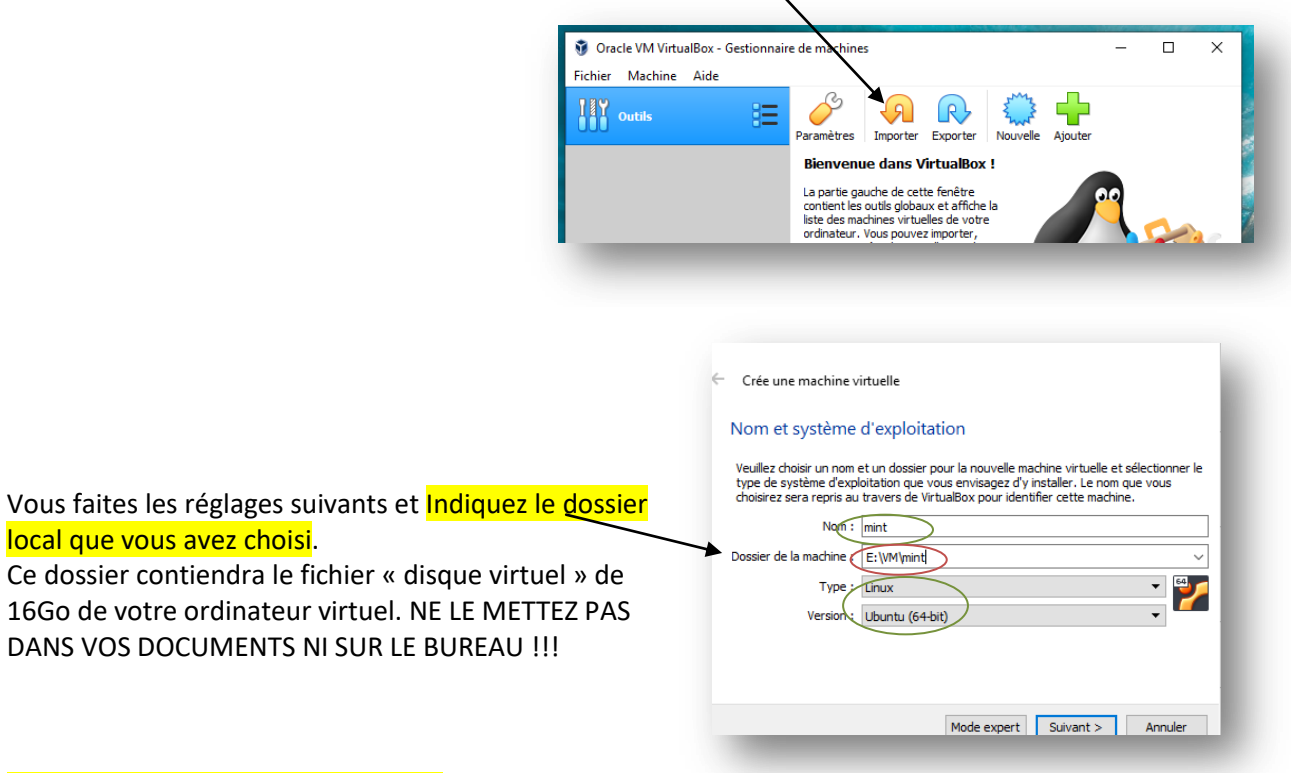

Augmentez la taille allouée à la RAM. Cette RAM est

prise sur celle de l'ordinateur.

Pour un ordinateur ayant 16Go de RAM, on en réserve environ 6Go pour la machine virtuelle.

| Choisissez la quantité de mémoire vive en méga-octets alloués à la machine virtuelle. |            |
|---------------------------------------------------------------------------------------|------------|
| La quantité recommandée est de 1024 Mo.                                               |            |
|                                                                                       | 6432 🔹 Mio |
| 4 Mio                                                                                 | 16384 Mio  |

Pour les choix suivants, laissez les propositions par défaut.

#### Choix de la taille du disque réservé à la machine virtuelle : 20Go

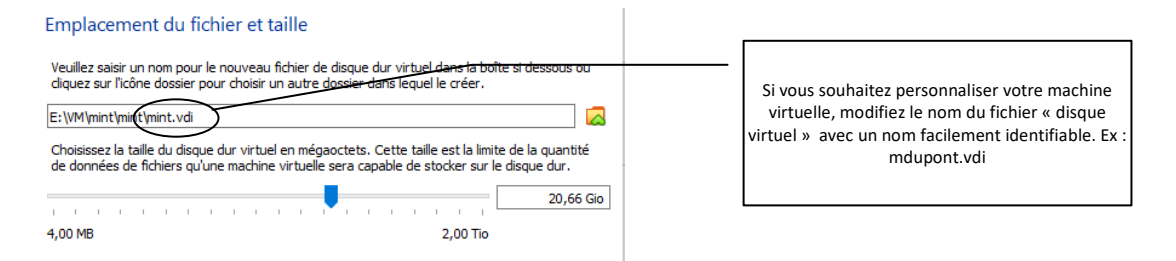

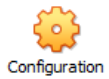

4. Quand la machine virtuelle est créée, il reste quelques réglages à faire :

# Modifiez le mode de fonctionnement de la carte réseau :

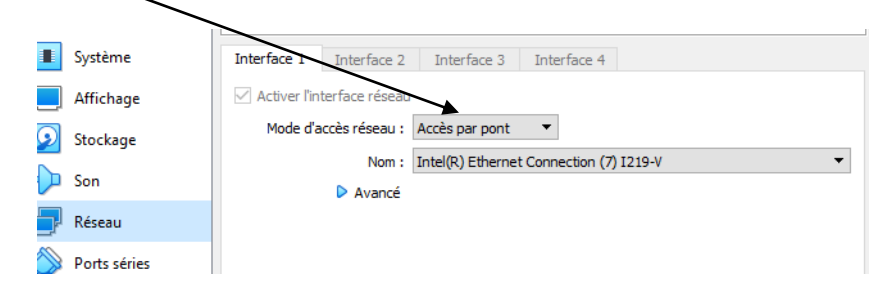

Option : Un peu plus de puissance ? Augmenter le nombre de processeur :

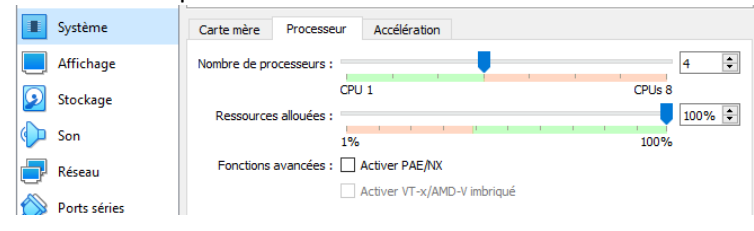

Option : Un peu plus de mémoire vidée pour la résolution de l'écran :

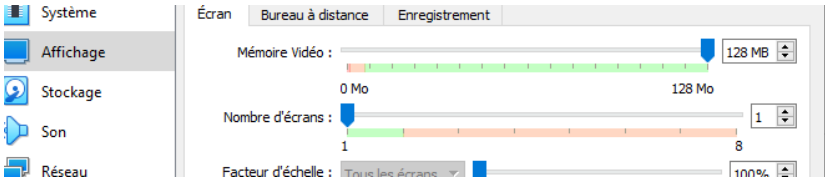

# Pour l'installation du système d'exploitation, il faut lui dire de démarrer sur le DVD virtuel (image ISO):

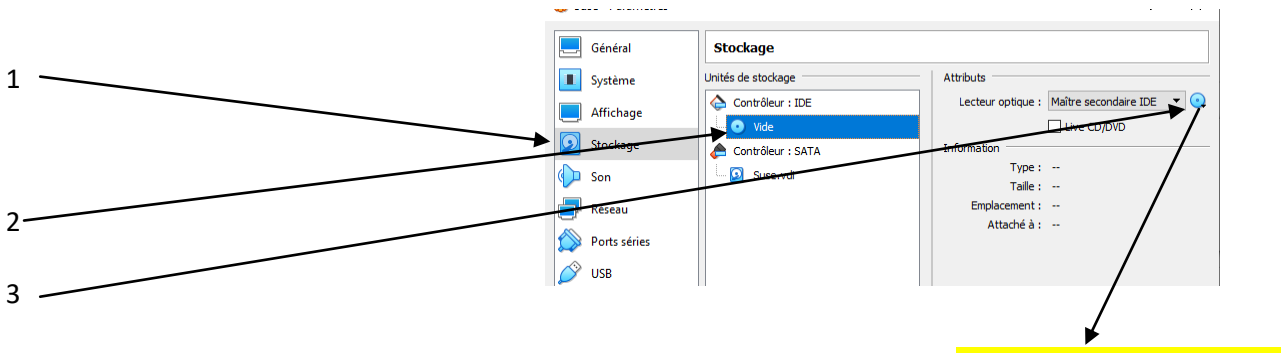

<mark>Indiquer le fichier ISO à utiliser</mark>.

5. Ensuite démarrez la machine et procédez à l'installation :

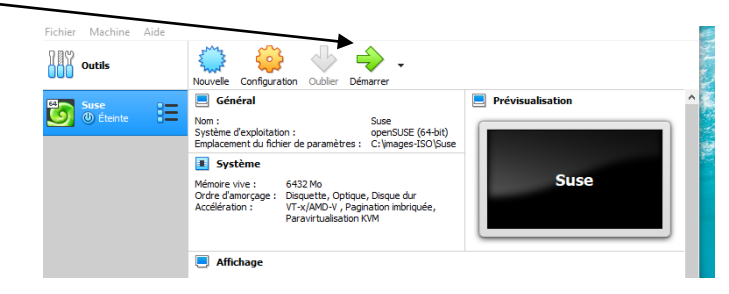

### 6. APRES L'INSTALLATION :

Quand l'installation sera terminée, n'oubliez pas de « déconnecter » l'image ISO du lecteur DVD en retournant dans le menu « Stockage ». Sinon il vous proposera l'installation à chaque démarrage de la machine virtuelle.